### USAG JAPAN MPD STUDENT TRAVEL

## **REFERENCE**:

- AR 55-46, Chapter 4
- IPPS-A User Manual

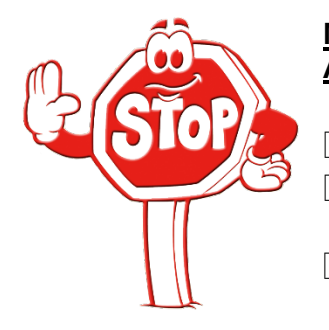

### MEMBER MUST UPLOAD THE FOLLOWING ATTACHMENTS WHEN SUBMITTING A STUDENT TRAVEL PERSONNEL ACTION REQUEST (PAR):

Letter of Acceptance from the college/university

- Official enrollment documentation from the college/university stating the family member is a full time student
- PCS orders showing Command Sponsorship

NOTE: Documents should be saved and uploaded with the following titles – LOA.pdf; Enrollment.pdf; and PCS Order.pdf).

## HOW TO SUBMIT AN ADMIN RECORDS CORRECTIONS PAR IN IPPS-A

- 1. Select My Personnel Action Request.
- 2. Select the Create Personnel Action button.
- 3. Select Admin Records Corrections from the Action drop-down
- 4. Select **Other** for reason.
- 5. Input "Student Travel" into the Other Type field.
- 6. Type the information below into the More Information field: (REQUIRED)

IAW AR 55-46, Ch. 4 Member requests Student Travel for the following Family Member(s):

- 1) Name of student: Smith, John
- 2) SSN: 012-34-5678
- 3) DOB: 01/01/2003
- 4) Relationship to sponsor: Child
- 5) Name and location of school: University of Maryland, Adelphi, Maryland
- 6) Requested travel date: 08/10/2023
- 7) Requested travel route: Adelphi, Maryland to Camp Zama, Japan
- 8) Date(s) of last student travel: 06/22/2022
- 9) Will you have unaccompanied baggage: Yes/No
- 10) Is the Sponsor a Government Travel Card holder? Yes
- 11) If Yes, is the card valid/active? Yes
- 7. Select the **Save** button, then select the **Next** button.
- 8. Select the **Add Attachment** button. Follow the instructions to attach a file, then select the **Upload** button. (Repeat steps until **ALL** required documents are uploaded)
- 9. Select the **Save** button, then select the **Next** button.
- 10. Select the Validate button, then select the Next button.
- 11. Select the **Submit** button, select the **Continue** button, then select **OK** (twice) to complete the process.

### USAG JAPAN MPD

# STUDENT TRAVEL (CONTINUED)

# S1/MPD:

- Member's submitted PAR will be routed to the Member's S1 pool for review and routing.
- S1 reviews regulation(s) for eligibility criteria and ensures all required documents are present and reviewed.
- The S1 Pool will route the PAR to the appropriate Approval Chain (must be approved by the first O5 or higher in the chain of command) IAW unit hierarchy.
- S1 will ensure that the approved action is routed to the MPD UDL (ZAMA\_MPD\_COMMAND SPONSORSHIP) for processing.
- > MPD will process the command approved PAR and generate an Order as warranted.
- Member's completed packet can be located under Attachments in the Member's PAR tile (please email <u>usarmy.zama.id-pacific.mbx.usagj-mpd-family-travel-cmd@army.mil</u> if this does not occur after 24 hours of action approval).